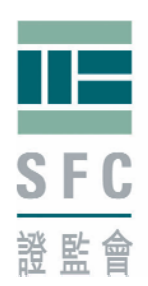

# SECURITIES AND FUTURES COMMISSION 證券及期貨事務監察委員會

8th Floor, Chater House, 8 Connaught Road Central, Hong Kong 香港中環干諾道中八號遮打大廈八樓

# e-FRR SYSTEM USER GUIDE

for

Electronic Submission of Financial Return

Version 1.3.1.rev

October 2008

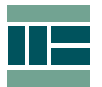

## **Table of Contents**

| 1.  | Introduction4 |                                                                          |      |
|-----|---------------|--------------------------------------------------------------------------|------|
| 2.  | Backg         | round                                                                    | 4    |
| 3.  | System        | n Purpose                                                                | 4    |
| 4.  | Baselii       | ne Specification of Computer System for Electronic Submission            | 4    |
|     | 4.1           | Connection Requirement                                                   | 4    |
|     | 4.2           | Hardware Requirement                                                     | 5    |
|     | 4.3           | Software                                                                 | 5    |
|     | 4.4           | Digital Certificate Requirement                                          | 5    |
| 5.  | SFC e         | -Certificate                                                             | 5    |
| 6.  | Hongk         | ong Post e-Cert (Organisational) Certificate                             | 5    |
| 7.  | Modes         | of Accessing the e-FRR System                                            | 6    |
|     | 7.1           | Mode A: SFC e-Certificate and the Internet                               | 6    |
|     | 7.2           | Mode B: SFC e-Certificate and the FinNet                                 | 7    |
|     | 7.3           | Mode C: Hongkong Post e-Cert (Organisational) Certificate and the FinNet | 7    |
| 8.  | Securi        | ty Aspects                                                               | 8    |
|     | 8.1           | Dual-Factor Authentication                                               | 8    |
|     | 8.2           | Data Encryption                                                          | 8    |
|     | 8.3           | Application Program Protection                                           | 9    |
|     | 8.4           | Network Protection                                                       | 9    |
|     | 8.5           | Security Tips                                                            | 9    |
| 9.  | Contac        | ct Us                                                                    | 9    |
| 10. | Scope         | of the User Guide                                                        | 9    |
| 11. | Access        | s the e-FRR System                                                       | . 10 |
|     | 11.1          | Installing the Program                                                   | .10  |
|     | 11.2          | Checking the Baseline Specification of Computer System                   | 11   |
|     | 11.2.1        | Invalid Browser                                                          | . 11 |
|     | 11.2.2        | Invalid JRE Version / Developer                                          | . 11 |
|     | 11.2.3        | No JRE Installed or Enabled                                              | 12   |
| 12. | System        | n Login                                                                  | . 12 |
| 13. | System        | n Entry                                                                  | . 14 |
|     | 13.1          | Scenario 1: RO / AS representing single licensed firm / entity           | 14   |
|     | 13.1.1        | With one pending financial period                                        | .14  |
|     | 13.1.2        | With multiple pending financial periods                                  | .15  |
|     | 13.1.3        | With no pending financial period                                         | 16   |
|     | 13.2          | Scenario 2: RO / AS representing multiple licensed firms / entities      | 17   |

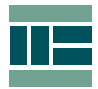

| 14. | Types of FRR Submission |                              |    |  |
|-----|-------------------------|------------------------------|----|--|
|     | 14.1                    | Normal FRR Submission        | 19 |  |
|     | 14.2                    | Rejected FRR                 | 23 |  |
|     | 14.3                    | Request for FRR Revision     | 24 |  |
| 15. | Check                   | Status                       | 28 |  |
|     | 15.1                    | View Submission Information  | 29 |  |
|     | 15.2                    | Request for FRR Revision     | 29 |  |
| 16. | e-Cert                  | ificate Profile              | 30 |  |
| 17. | Chang                   | ge Password / PIN            | 30 |  |
|     | 17.1                    | Change SFC e-Certificate PIN | 31 |  |
|     | 17.2                    | SFC e-Certificate PIN Policy | 32 |  |
|     | 17.3                    | Change Login Password        | 32 |  |
|     | 17.4                    | Login Password Policy        | 33 |  |
| 18. | Help C                  | Cabinets                     | 34 |  |
|     | 18.1                    | Signature Verification       | 34 |  |
|     | 18.2                    | Forms                        | 36 |  |
|     | 18.3                    | User Guides                  | 36 |  |
|     | 18.4                    | FAQs                         | 36 |  |
|     | 18.5                    | Contact Us                   | 36 |  |

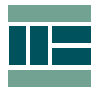

### 1. Introduction

This user guide provides introductory information about the Securities and Futures (Financial Resources) (Amendment) Rules 2008. Also it gives detailed instructions on how to access the e-FRR System and the electronic submission process of financial returns through this system.

#### 2. Background

In November 2007, the SFC issued a consultation paper to seek views from market participants on the amendment of the Financial Resources Rules ("FRR") to make electronic submission of financial returns mandatory.

The main reasons of the change were to help reduce clerical errors when completing the returns and to minimise undue delays in the analysis of FRR by SFC.

The consultation ended in December 2007 and concluded in March 2008 with general support by the respondents to the proposed amendments. The legislative process of the rules amendment was subsequently completed in June 2008.

With effect from 1 November 2008, the Securities and Futures (Financial Resources) (Amendment) Rules 2008 requires all Licensed Corporations ("LCs") to submit their financial returns to the SFC electronically by means of an online communication system approved by the SFC, such system is the e-FRR System.

### 3. System Purpose

The e-FRR System provides a platform for LCs to submit financial returns online by electronically signing the returns with digital certificates issued by the SFC or the Hongkong Post Office.

### 4. Baseline Specification of Computer System for Electronic Submission

To support the use of the e-FRR System, LCs would need to have computers that meet the baseline requirement specifications as recommended by the SFC.

#### 4.1 Connection Requirement

- Broadband connection to the Internet OR
- Ethernet Service connection to FinNet OR
- Dial-up service connection to FinNet

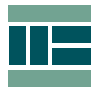

### 4.2 Hardware Requirement

- IBM compatible personal computer
- Pentium IV 2.0 GHz CPU or better
- 100MB free hard disk space or above
- 512MB RAM or above (minimum 1GB RAM for Microsoft Vista )
- USB 2.0 Slot

#### 4.3 Software

| Operation System                  | <ul> <li>Microsoft Windows 2000</li> <li>Microsoft Windows XP</li> <li>Microsoft Windows Vista</li> </ul> |
|-----------------------------------|----------------------------------------------------------------------------------------------------|
| Internet Browser                  | <ul> <li>Microsoft Internet Explorer 6.0 or above</li> <li>Firefox 2.0 or above</li> </ul>                |
| Java Runtime<br>Environment (JRE) | <ul> <li>Sun JRE 1.3.1/1.4.2/1.5.0/1.6.0+</li> </ul>                                                      |

**Exception**: Combination of Firefox 2.0.0.x and JRE 1.3.1, and minor release JRE 1.5.0\_10 do not support the e-FRR System

- 4.4 Digital Certificate Requirement
  - SFC e-Certificate
    - Hongkong Post e-Cert (Organisational) Certificate

Responsible Officers ("RO") and approved officers for signing financial returns ("AS") of LCs are required to obtain a digital certificate either from the SFC or from the Hong Kong Post Office for attaching electronic signature onto financial returns before submitting to the SFC.

### 5. SFC e-Certificate

.

SFC e-Certificate is a X.509 standard electronic signature key file secured by a personal identification number ("PIN") and stored in a USB storage device. It is issued by the SFC for the purpose of electronic signing of FRR returns and authentication of the person who signs and submits the returns.

An SFC e-Certificate will only be granted, upon application to the SFC, to an RO or AS approved under section 58(5)(e) of the FRR of a LC.

### 6. Hongkong Post e-Cert (Organisational) Certificate

RO or AS opting the use of Hongkong Post e-Cert (Organisational) Certificate to provide digital signature on financial returns will need to refer to Hong Kong Post Office (<u>www.hongkongpost.com</u>) in obtaining further information on the application of Hongkong Post e-Cert (Organisational) Certificate and their Certificate Policy of usage.

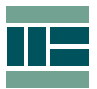

#### 7. Modes of Accessing the e-FRR System

The e-FRR System can be accessed in 3 modes. The table below shows the matrix of these access modes: -

| e-Certs<br>Channels | SFC e-Certificate | Hongkong Post e-Cert<br>(Organisational) Certificate |  |
|---------------------|-------------------|------------------------------------------------------|--|
| Internet            | Yes (Mode A)      | No                                                   |  |
| FinNet              | Yes (Mode B)      | Yes (Mode C)                                         |  |

#### 7.1 Mode A: SFC e-Certificate and the Internet

LCs choosing Mode A to access the e-FRR System for electronic submission of financial returns will need to: -

- apply for RO and/or AS an SFC e-Certificate through the SFC. Two SFC e-Certificates will generally be issued to each LC (Please refer to the SFC e-Certificate Application Form for the terms and conditions);
- have the PC(s) for accessing the e-FRR System prepared according to the above section 4. Baseline Specification of Computer system for Electronic Submission;
- have the PC(s) connected to the Internet via broadband connection.

#### (Note: connection to the Internet by using 56kbps modem dial-up in Mode A is NOT recommended)

RO and AS having successfully applied for an SFC e-Certificate will receive: -

- a USB memory device containing the SFC e-Certificate. This will be delivered through courier service via the SFC appointed service provider;
- the associated PIN for the SFC e-Certificate. This will be delivered separately through normal post via the SFC appointed service provider:
- a system login password. This will be delivered through normal 11= post by the SFC. SFC

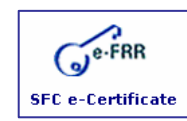

To access the e-FRR system by Mode A, RO and AS can visit the SFC Website at www.sfc.hk and look for the e-FRR icon depicted on the left and click onto it to access the e-FRR System. Alternatively, the e-FRR System can be accessed directly through https://efrr.sfc.hk.

|  |  | Ì |
|--|--|---|
|  |  |   |

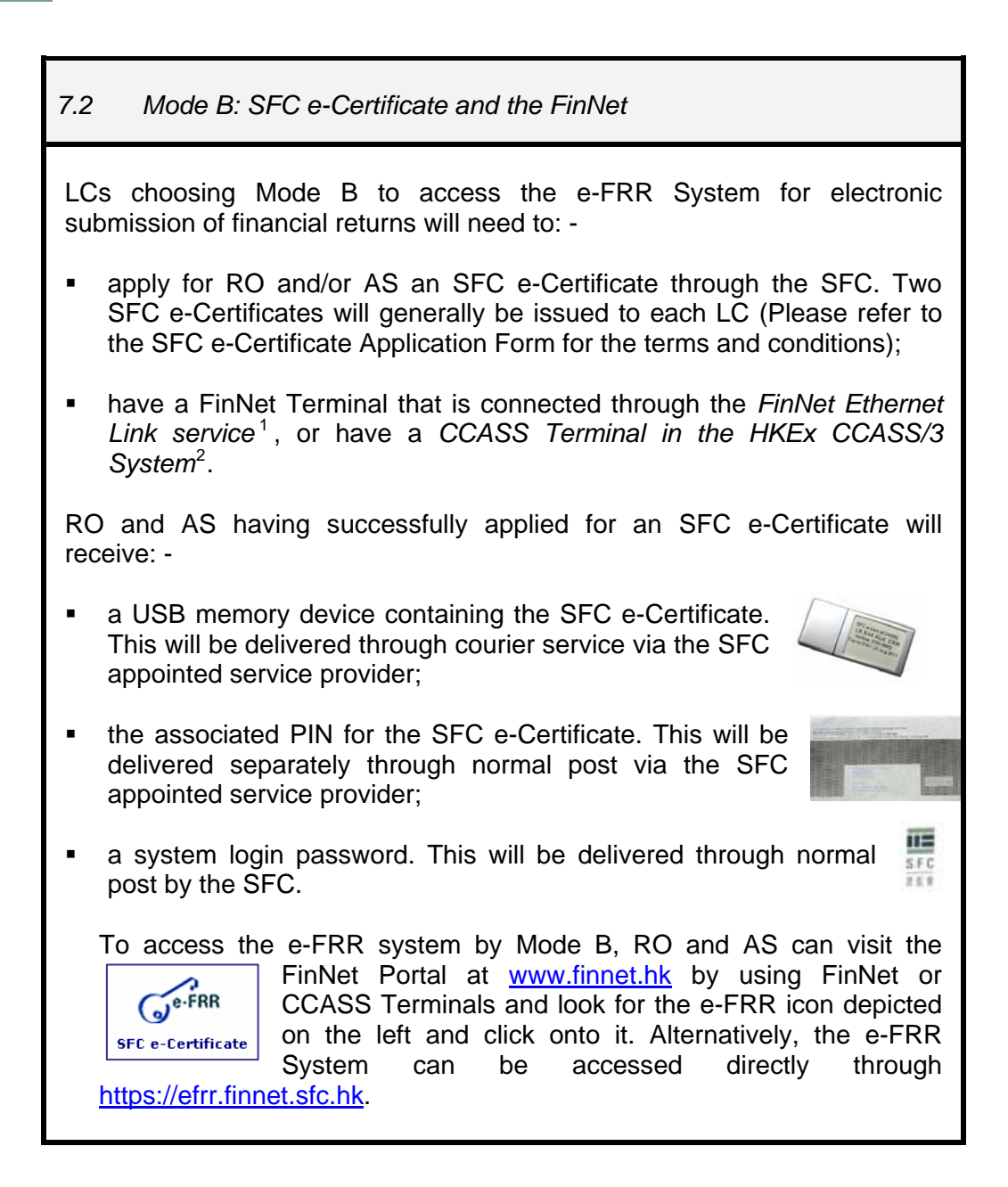

7.3 Mode C: Hongkong Post e-Cert (Organisational) Certificate and the FinNet

LCs choosing Mode C to access the e-FRR System for electronic submission of financial returns will need to: -

- apply for a Hong Kong Post e-Cert (Organisational) certificate;
- subscribe or already has the *FinNet Ethernet Link service* installed by FinNet or a 56kbps modem dial-up account;

Please refer to <u>www.aboutfinnet-hk.net</u> for details in subscribing the service

<sup>&</sup>lt;sup>2</sup> Please contact Hong Kong Exchanges and Clearing Limited (HKEx) for more information on CCASS/3 service

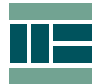

- have the FinNet Terminal setup according to the "FinNet PC Connection Guide<sup>3</sup>" if it is connected through the FinNet Ethernet Link, or according to the "FinNet Dial-up Configuration Guide for Windows XP/2000<sup>4</sup>" if it is connected through a 56kbps modem dial-up access;
- have e-Cert FileGuard<sup>5</sup> or Crypto Tools software installed on a PC for digitally signing financial returns with Hongkong Post e-Cert.

RO and AS having successfully applied for a Hongkong Post e-Cert (Organisational) certificate should receive the e-Cert and PIN from Hong Kong Post Office directly.

LCs established before 31 August 2008 should have received a corporate login account and password automatically from the SFC. New LCs established on 1 September 2008 onward will be asked by the SFC to indicate FRR submission mode preference. The corporate login account and password will only be issued if Mode C is being selected.

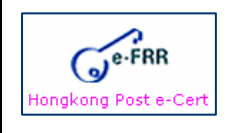

To access the e-FRR system by Mode C, LCs can visit the FinNet Portal at <u>www.finnet.hk</u> by using FinNet (through Ethernet Link or dial-up services) or CCASS Terminals.

### 8. Security Aspects

The e-FRR System is secured and protected from unauthorised access and hacking by implementing industrial standard security features. A brief description of these security features are listed below as an overview.

#### 8.1 Dual-Factor Authentication

The implementation of the use of the SFC e-Certificate and its PIN and individual Login Password ensures only those who are authorised can accessed the e-FRR System.

For anyone to be able to access the e-FRR System this person will need to be an RO or AS approved by the SFC and has successfully applied for an SFC e-Certificate. The SFC e-Certificate, the PIN and the Login Password are delivered to the authorised person in separate cover by courier and postal services.

Both the SFC e-Certificate (and PIN) and the Login Password must be used at the same time to authenticate the person accessing the e-FRR System.

#### 8.2 Data Encryption

168bits Triple DES (Data Encryption Standard) technology is used to encrypt the FRR file before transmission over the Internet. Also, secured channel is established by the use of 128bits SSL (Secure Socket Layer)

<sup>&</sup>lt;sup>3</sup> Found in <u>www.aboutfinnet-hk.net</u> under Download -> Publication -> Set Up Guide - Client Access (FinNet Only)

<sup>&</sup>lt;sup>4</sup> Found in www.aboutfinnet-hk.net under Download -> Publication -> Set Up Guide - FinNet :. Dial Up Access

<sup>&</sup>lt;sup>5</sup> Can be downloaded from <u>www.hongkongpost.com</u>

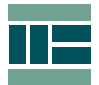

protocol, which provides data packets encryption between the client PC and the server.

8.3 Application Program Protection

The Java Applet (the Application Program) is signed by Code Signing Digital Certificate/ID for secure delivery over the Internet.

The system also automatically disconnects idle sessions that are more than 15 minutes to safeguard those who have forgotten to logout from the System.

8.4 Network Protection

Multi-layer firewalls protection is built into the system architecture securing unauthorised access and hacking activities.

8.5 Security Tips

A separate guideline providing security tips and best practise on how to protect your interests when using the e-FRR System is available for download. Please refer to the guideline titled **"Security Tips For Using** 

The e-FRR System" under the User Guides section.

#### 9. Contact Us

If you encounter any problem when using the e-FRR System or should you have any other matter relating to the system, please feel free to contact us by the following: -

| Contact                                                 | : e-FRR System Helpdesk   |  |  |  |
|---------------------------------------------------------|---------------------------|--|--|--|
| E-mail                                                  | : <u>e-frrhelp@sfc.hk</u> |  |  |  |
| Telephone                                               | : (852) 2283 6883         |  |  |  |
| Fax                                                     | : (852) 2293 5824         |  |  |  |
| Normal Service Hours:                                   |                           |  |  |  |
| Monday to Friday (except Hong Kong SAR public holidays) |                           |  |  |  |
| 9:00am to 12:30pm and 2:00pm to 6:00pm                  |                           |  |  |  |
| 9:00am to 12:30pm and 2:00pm to 6:00pm                  |                           |  |  |  |

### 10. Scope of the User Guide

The instructions provided in this user guide for using the e-FRR System will only apply to the version by Mode A and Mode B accesses. For the e-FRR

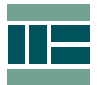

System version in Mode C access, please download and refer to the user guide provided in FinNet.

#### 11. Access the e-FRR System

The client-side program is a "Java Applet" which automatically downloads onto your PC when you access the e-FRR System the first time or when there is new release. Please make sure your PC allows the downloading of this applet.

#### 11.1 Installing the Program

The client-side program code (the Java Applet) has been digitally signed by VeriSign's code signing digital ID. Please make sure the security warning indicates the program being downloaded is distributed by "Securities and Futures Commission".

Before entering the login page, a "Warning – Security" prompt will appear (Figure 1):

- You may click Yes to accept the program this time, but this prompt will appear next time when entering the login page again.
- Instead, you may click <u>Always</u> to accept the program and this prompt will not appear in the next login.

| Warnin | ng - Security 🔀                                                                                                    |
|--------|----------------------------------------------------------------------------------------------------|
| Ş      | Do you want to trust the signed applet distributed by "Securities and Futures<br>Commission"?                                                                                                    |
|        | Publisher authenticity verified by: "VeriSign, Inc."                                                                                                    |
|        | The security certificate was issued by a company that is trusted.                                                                                                    |
|        | n The security certificate has not expired and is still valid.                                                                                                    |
|        | Caution: "Securities and Futures Commission" asserts that this content is safe.<br>You should only accept this content if you trust "Securities and Futures<br>Commission" to make that assertion. |
|        | <u>M</u> ore Details                                                                                                    |
|        | Yes No Always                                                                                                    |

Figure 1: Security Warning Prompt

- Once the security warning prompt has been acknowledged, the checking of prerequisite installation of software components will begin, such as browser and JRE version in used and installed on your PC.
- If version does not comply with the baseline specification standard as specified in section 4 Baseline Specification of Computer System for Electronic Submission, a warning window will prompt to give brief

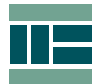

description of the issue, please read message and comply with the standard if so.

11.2 Checking the Baseline Specification of Computer System

11.2.1 Invalid Browser

- If you are using an Internet browser other than the ones specified in section 4 Baseline Specification of Computer System for Electronic Submission to access the e-FRR System, you will be prompted with a recommendation (Figure 2).
- The system will allow you to continue if you wish to despite a different browser is being used, however, since the non-standard browser were not tested; you might encounter unexpected errors or problems when using the system.

| SECURITIES AND F<br>證券及期貨事務監                                                                                                    | UTURES COMMISSION<br>察委員會 |                           |             |               |  |  |  |
|----------------------------------------------------------------------------------------------------|---------------------------|---------------------------|-------------|---------------|--|--|--|
| SFC                                                                                                    |                           |                           |             | <u>Logout</u> |  |  |  |
|                                                                                                    |                           |                           |             |               |  |  |  |
|                                                                                                    | Electronic S              | when in the second second | -ial Daturn |               |  |  |  |
| ()e-rnn                                                                                                    | Electronic 3              | uphiission of Finan       |             |               |  |  |  |
| You are recommended to use following browsers to access the system:<br>• Microsoft Internet Explorer 6.x or 7.x<br>• Mozilla Firefox 2.x or 3.x<br>Please dick <u>here</u> to continue. |                           |                           |             |               |  |  |  |
| Signature Verification                                                                                                    | Forms                     | User Guides               | FAQs        | Contact Us    |  |  |  |

Figure 2: Invalid Browser Warning

11.2.2 Invalid JRE Version / Developer

- If you are using a JRE version not covered under section 4 Baseline Specification of Computer System for Electronic Submission or a JRE developed by other software vendor such as Microsoft or IBM to access the e-FRR System, you will be prompted with a recommendation (Figure 3).
- The system will allow you to continue if you wish to despite a different JRE is being used, however, since the non-standard JRE were not tested; you might encounter unexpected errors or problems when using the system.

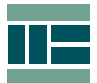

| SECURITIES AND FU<br>證券及期貨事務監測                                                                                                    | JTURES COMMISSION<br>紧委員會           |                            |                             |                    |  |  |
|----------------------------------------------------------------------------------------------------|-------------------------------------|----------------------------|-----------------------------|--------------------|--|--|
| FC                                                                                                    |                                     |                            |                             | <u>Logout</u>      |  |  |
| 監會                                                                                                    |                                     |                            |                             |                    |  |  |
|                                                                                                    |                                     |                            |                             | 4                  |  |  |
| e-FRR                                                                                                    | Electronic                          | Submission of Finar        | ncial Return                |                    |  |  |
|                                                                                                    |                                     |                            |                             |                    |  |  |
| You are recommend                                                                                                    | ded to use the following JP         | RE to access the system:   |                             |                    |  |  |
| <ul> <li>Sun Java JRE 1.3</li> <li>Sun Java JRE 1.4</li> </ul>                                                                                                    | .x (Note: This version doe<br>1.x   | es not support Firefox)    |                             |                    |  |  |
| Sun Java JRE 1.5                                                                                                    | 5.x                                 |                            |                             |                    |  |  |
| <ul> <li>Sun Java JRE 1.6</li> </ul>                                                                                                    | i.x                                 |                            |                             |                    |  |  |
| If you are connected to the Internet, please refer to <a href="http://java.sun.com/javase/downloads/index.jsp">http://java.sun.com/javase/downloads/index.jsp</a> for downloading |                                     |                            |                             |                    |  |  |
| the latest version of IRE                                                                                                    | of JRE or <u>http://java.sun.co</u> | om/javase/downloads/previo | ous.jsp for downloading the | e previous version |  |  |
| UI JILL.                                                                                                    |                                     |                            |                             |                    |  |  |
| or site.                                                                                                    |                                     |                            |                             |                    |  |  |
| Please click <u>here</u> to                                                                                                    | continue.                           |                            |                             |                    |  |  |

Figure 3: Invalid JRE Version / Developer Warning

11.2.3 No JRE Installed or Enabled

- If the PC you are using to access the e-FRR System has not been installed with a JRE complying with a version under section 4 Baseline Specification of Computer System for Electronic Submission or that you have installed a correct version of JRE but has not enabled the browser to use it, you will be prompted with a recommendation (Figure 4).
- In such case, you are required to install or enable JRE before you can continue to access the e-FRR System.

| SECURITIES AND FU<br>證券及期貨事務監察                                                                                                   | ITURES COMMISSION<br>【委員會                                                                                        |                                                                                  |                                                                         |                                          |
|----------------------------------------------------------------------------------------------------|----------------------------------------------------------------------------------------------------|----------------------------------------------------------------------------------|-------------------------------------------------------------------------|------------------------------------------|
| SFC<br>證監會                                                                                                    |                                                                                                    |                                                                                  |                                                                         | <u>Loqout</u>                            |
|                                                                                                    |                                                                                                    |                                                                                  |                                                                         | 較                                        |
| Ge-FRR                                                                                                    | Electronic S                                                                                                    | Submission of Finan                                                              | icial Return                                                            |                                          |
|                                                                                                    |                                                                                                    |                                                                                  |                                                                         |                                          |
| There is no Java RU<br>You are recommend<br>• Sun Java JRE 1.3<br>• Sun Java JRE 1.4<br>• Sun Java JRE 1.5<br>• Sun Java JRE 1.6 | Intime Environment (JRE) of<br>ded to use the following JRE<br>I.x (Note: This version does<br>I.x<br>S.x<br>S.x | urrently enabled or support<br>E to access the system:<br>s not support Firefox) | ted by your browser.                                                    |                                          |
| If you are connecte<br>the latest version o<br>of JRE.                                                                           | d to the Internet, please re<br>f JRE or <u>http://java.sun.co</u>                                               | fer to <u>http://java.sun.com/</u><br>im/javase/downloads/previo                 | <u>/javase/downloads/index.js</u><br><u>jus.jsp</u> for downloading the | sp for downloading<br>e previous version |
| Signature Verification                                                                                                    | Forms                                                                                                    | User Guides                                                                      | FAQs                                                                    | Contact Us                               |

Figure 4: No JRE Installed or Enabled Warning

#### 12. System Login

Once the checking of the required system components has been verified to be correct, the "Login" screen will appear (Figure 5).

| _ |  |
|---|--|

| SECURITIES AND FUTURES C<br>證券及期貨事務監察委員會<br>SFC<br>證 監 會                                                                                                 | OMMISSION                                                 |                              |                 |            |
|----------------------------------------------------------------------------------------------------|-----------------------------------------------------------|------------------------------|-----------------|------------|
| Login                                                                                                    |                                                           |                              |                 | 中交         |
| Ge-FRR                                                                                                    | Electron                                                  | ic Submission of F           | inancial Return |            |
| Point to Note:-                                                                                                    | Please login with                                         | your SFC e-Certificate & Log | in Password     |            |
| You need to have:<br>(1) the SFC e-Certificate and<br>corresponding PIN; and<br>(2) the Login Password<br>provided by SFC<br>Note: The Login Password is | SFC e-Certificato<br>SFC e-Certificato<br>Login Password: | e Location:                  | Browse          |            |
| case-sensitive. Please make<br>sure the [CAPS LOCK] is OFF<br>when typing lower case<br>letters.                                                         |                                                           |                              |                 |            |
| Signature Verification                                                                                                    | Forms                                                     | User Guides                  | FAQs            | Contact Us |

Figure 5: e-FRR System Login Screen

 Location of SFC e-Certificate – first locate the SFC e-Certificate which is stored in the USB memory device. Click the Browse button to locate the SFC e-Certificate, the extension of the e-Cert file is of p12 type (Figure 6),

| 擔 Select pfx/p                                        | 12 File To Open |                                    |   | ×      |
|-------------------------------------------------------|-----------------|------------------------------------|---|--------|
| Look in:                                              | 🗢 Removable D   | isk (F:)                           | 🥬 | 📰 📰    |
| My Recent D<br>Desktop<br>My Documents<br>My Computer | 12345678        | p12                                |   |        |
| My Network                                            | File name:      | 12345678.p12                       |   | Open   |
|                                                       | Files of type:  | Personal Information Exchange File | • | Cancel |

Figure 6: Browse for SFC e-Certificate

- SFC e-Certificate PIN type in the SFC e-Certificate PIN next. The PIN is found in the PIN Mailer. The default original PIN is of 8 characters long, made up of the alphabets "A" to "F" (in upper-case) and the numbers "0" to "9".
- Login Password type in the Login Password. The Login Password is found in the letter sent by the SFC. The original Login Password is of 8 characters long, made up of the alphabets "a" to "z", "A" to "Z" and the numbers "0" to "9".

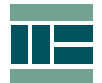

Important: You are advised to change your PIN and Login Password immediately after your first successful logon. For steps in how to change your PIN and Login Password, you may refer to section *16 – Change Password / PIN* for details.

Note: Please take care when entering PIN and Login Password that contains the letter "O" and the number "0", the letter "I" and the number "1", and the letter "B" and the number "8".

Click the Login button to proceed (Figure 7). If the credentials are correct and valid, you will then be logged into the system.

| Please login with your SFC e-Certificate & Login Password |                 |        |  |  |
|-----------------------------------------------------------|-----------------|--------|--|--|
| SFC e-Certificate Location:                               | F:\12345678.p12 | Browse |  |  |
| SFC e-Certificate PIN:                                    | ****            |        |  |  |
| Login Password:                                           | *****           |        |  |  |
| (                                                         | Login           |        |  |  |

Figure 7: Proceed to Login

### 13. System Entry

After a successful login, depending on the association between RO/AS and licensed firms/entities, different entry screens may display. This section describes the different scenarios when entering the system.

13.1 Scenario 1: RO / AS representing single licensed firm / entity

13.1.1 With one pending financial period

 Normally, there should be only one outstanding submission period, when this is so, you will be brought directly into the "Submit FRR" screen (Figure 8).

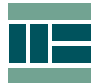

| Ge-FRR Electronic                                                                                                    | FRR Electronic Submission of Financial Return |                                   |               |                       |  |  |  |
|----------------------------------------------------------------------------------------------------|-----------------------------------------------|-----------------------------------|---------------|-----------------------|--|--|--|
|                                                                                                    | Submit FRR                                    |                                   |               |                       |  |  |  |
| Submit FRR Check Status                                                                                                    | e-Certificate Profile                         | Change Password/PIN               |               | 中文                    |  |  |  |
| (XYZ999) DEMO SECURI                                                                                                    | TIES LIMITED                                  |                                   |               | Thursday, 17 Jul 2008 |  |  |  |
| Steps for Submission                                                                                                    | Selected Report P                             | eriod: 2008/06                    |               |                       |  |  |  |
| <ol> <li>Click the "Attach File"<br/>butten to Jeste your<br/>return file in XLS<br/>format     </li> <li>An option is provided<br/>for you to save a<br/>digitally signed copy<br/>for reference. The file<br/>will be stored as a file<br/>with a '.P2S' extension     </li> <li>After submission, an<br/>acknowledgement will<br/>be shown for your<br/>record     </li> </ol> | Attach Fil                                    | e COPY<br>Save signed file Submit | e in local PC |                       |  |  |  |
| Signature Verification                                                                                                    | Forms                                         | User Guides                       | FAQs          | Contact Us            |  |  |  |

Figure 8: Submission Screen

 At the "Submit FRR" screen, the name of the licensed firm/entity associated to the RO/AS (Figure 9) and the pending submission period (Figure 10) are displayed for verification purpose.

|      | Ge-FRR     | Electroni            | c Submission of       | Finan     |
|------|------------|----------------------|-----------------------|-----------|
|      |            |                      |                       | Sul       |
|      | Submit FRR | - Check Status       | e-Contificate Profile | Chang     |
| <    | (XYZ999)   | ) DEMO SECUR         | ITIES LIMITED         | $\geq$    |
|      | Steps      | for Submission       | Selected Report P     | eriod: 20 |
|      | 1. Chi     | ck the "Attach File" | Attach Fil            |           |
| Figu | re 9: Name | of Licensed Firm     | n/Entity for FRR Sub  | mission   |
|      |            |                      |                       |           |
|      |            |                      | Submit FRR            |           |

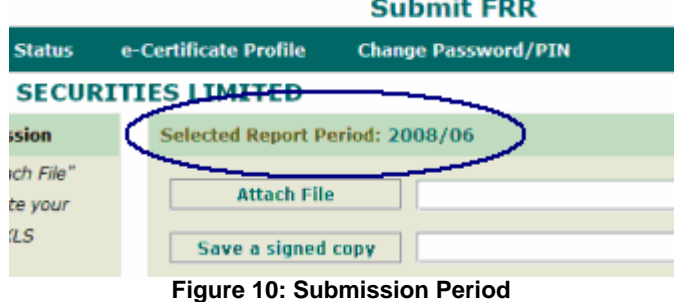

 If the name of the licensed firm/entity is incorrect or that the pending submission period is not the one you are expecting, please contact your SFC Case Officer immediately for assistance.

#### 13.1.2 With multiple pending financial periods

 In the case when your licensed firm or entity has more than one reporting periods pending submission, the entry screen will indicate this (Figure 11).

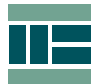

| Ge-FRR      | Electroni        | Electronic Submission of Financial Return |                           |                             | Logout           | ΠE          |
|-------------|------------------|-------------------------------------------|---------------------------|-----------------------------|------------------|-------------|
|             |                  |                                           | Submit FRR                |                             |                  |             |
| Submit FRR  | Check Status     | e-Certificate Profile                     | Change Password/PIN       |                             |                  | 中文          |
| (XYZ999)    | DEMO SECU        | RITIES LIMITED                            |                           |                             | Thursday,        | 17 Jul 2008 |
|             |                  |                                           |                           |                             |                  |             |
| You have mo | re than one subr | nission period available.                 | Please select the require | d submission period from th | ie top menu unde | er          |
| Signature \ | /erification     | Forms                                     | User Guides               | FAQs                        | Contact U        | s           |

Figure 11: Multiple pending financial periods

 For multiple reporting periods pending submission, you will need to select the appropriate period by clicking the <u>submit FRR</u> option from the top menu bar. This will pull down the available list of periods for selection (Figure 12).

| Ge-FRR       | Electronic      | Electronic Submission of Financial Return |                           |                           |                       |
|--------------|-----------------|-------------------------------------------|---------------------------|---------------------------|-----------------------|
|              |                 |                                           | Submit FRR                |                           |                       |
| Submit FRR   | Check Status    | e-Certificate Profile                     | Change Password/PIN       |                           |                       |
| 2008/01      | EMO SECUR       | ITIES LIMITED                             |                           |                           | Thursday, 17 Jul 2008 |
| 2008/02      |                 |                                           |                           |                           |                       |
| 2008/03      | than one submi  | ssion period available. F                 | Nease select the required | submission period from th | e top menu under      |
| 2008/04      | chair one bubin |                                           | rease server the required | saonission period from en |                       |
| 2008/05      |                 |                                           |                           |                           |                       |
| 2008/06      |                 |                                           |                           |                           |                       |
|              |                 |                                           |                           |                           |                       |
|              |                 |                                           |                           |                           |                       |
|              |                 |                                           |                           |                           |                       |
|              |                 |                                           |                           |                           |                       |
|              |                 |                                           |                           |                           |                       |
|              |                 |                                           |                           |                           |                       |
| Signature Ve | erification     | Forms                                     | User Guides               | FAQs                      | Contact Us            |
|              |                 |                                           |                           |                           |                       |

Figure 12: Pull down list with available financial periods

13.1.3 With no pending financial period

 When all pending FRR have been submitted, the entry screen will display a message indicating this (Figure 13).

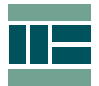

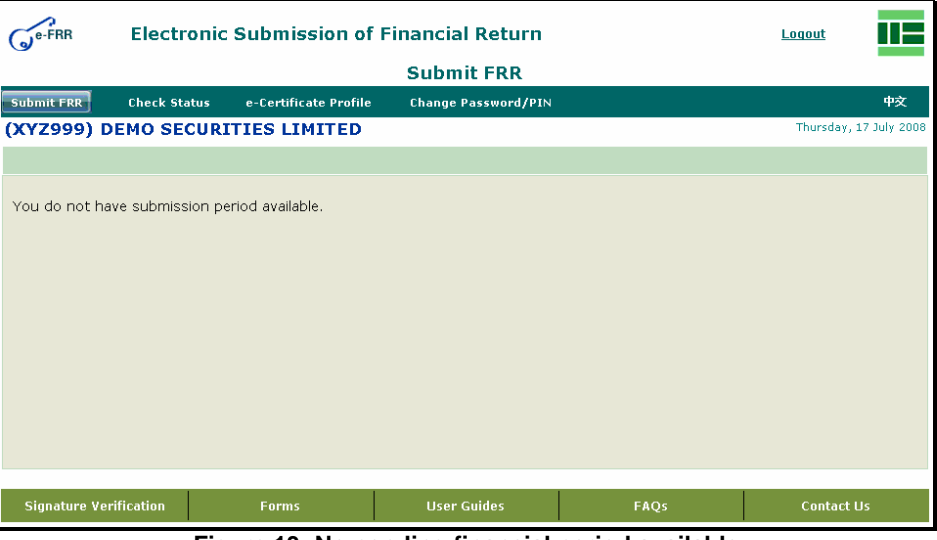

Figure 13: No pending financial period available

- 13.2 Scenario 2: RO / AS representing multiple licensed firms / entities
  - When more than one firm or entity is associated with the RO / AS, the list of the associated firms or entities will be available for selection at the entry screen (Figure 14).

| SFC<br>型整會              | S COMMISSION<br>會 |                    |               | Logout     |
|-------------------------|-------------------|--------------------|---------------|------------|
|                         |                   |                    |               | 中文         |
| Ge-FRR                  | Electronic S      | Submission of Fina | ancial Return |            |
| Please select the Licer | ised Corporation  |                    |               |            |
| (XYZ999) DEMO SECUR     | THES LIMITED      |                    |               | <u>·</u>   |
|                         |                   |                    |               |            |
|                         |                   |                    |               |            |
| Signature Verification  | Forms             | User Guides        | FAQs          | Contact Us |

Figure 14: Multiple firms or entities for selection

 To select the relevant firm or the entity for the submission of financial return, click onto the down arrow at the drop down box (Figure 15) to display the list of associated firms or entities (Figure 16).

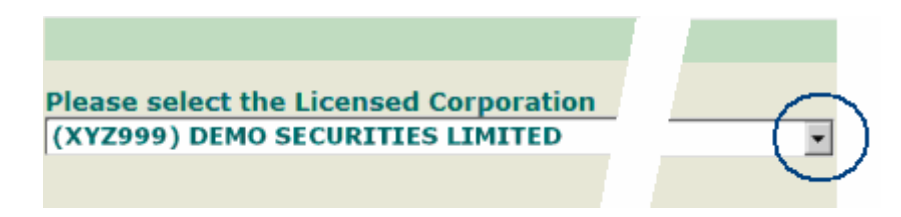

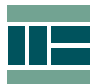

Figure 15: Pull down box

| SECURITIES AND FUTURE<br>證券及期貨事務監察委員<br>SFC<br>證 監 會                  | ES COMMISSION<br>會                                                      |                    |               | Logout     |  |  |
|-----------------------------------------------------------------------|-------------------------------------------------------------------------|--------------------|---------------|------------|--|--|
|                                                                       |                                                                         |                    |               | 中文         |  |  |
| Ge-FRR                                                                | Electronic                                                              | Submission of Fina | ancial Return |            |  |  |
| Please select the Licer<br>(XYZ999) DEMO SECUR<br>(XYZ999) DEMO SECUR | Please select the Licensed Corporation (XYZ999) DEMO SECURITIES LIMITED |                    |               |            |  |  |
| (ABC111) DEMO FINAN                                                   | NCE LIMITED                                                             |                    |               |            |  |  |
|                                                                       |                                                                         |                    |               |            |  |  |
|                                                                       |                                                                         |                    |               |            |  |  |
| Signature Verification                                                | Forms                                                                   | User Guides        | FAQs          | Contact Us |  |  |

Figure 16: Pull down list of associated firms / entities

 Click onto the firm / entity being selected, this will bring you to the "Submit FRR" screen (Figure 17). This example shows that "(XYZ999) DEMO SECURITIES LIMITED" has been selected.

| Ge-FRR                                                                                                    | G <sup>e-FRR</sup> Electronic Submission of Financial Return |                                     |             |                       |  |  |  |
|----------------------------------------------------------------------------------------------------|--------------------------------------------------------------|-------------------------------------|-------------|-----------------------|--|--|--|
|                                                                                                    | Submit FRR                                                   |                                     |             |                       |  |  |  |
| Submit FRR Check Status                                                                                                    | e-Certificate Profile                                        | Change Password/PIN                 |             | 中交                    |  |  |  |
| Current Selected Comp                                                                                                    | any:                                                         |                                     |             | Thursday, 17 Jul 2008 |  |  |  |
| Steps for Submission                                                                                                    | Selected Report Pe                                           | riod: 2008/06                       |             |                       |  |  |  |
| <ol> <li>Click the "Attach File"<br/>button to locate your<br/>return file in XLS<br/>format</li> <li>An option is provided<br/>for you to save a<br/>dipitally signed copy for<br/>reference. The file will<br/>be stored as a file with<br/>a '.P7S' extension</li> <li>After submission, an<br/>acknowledgement will<br/>be shown for your<br/>record</li> </ol> | Attach File<br>Save a signed o                               | opy<br>Save signed file i<br>Submit | in local PC |                       |  |  |  |
| Signature Verification                                                                                                    | Forms                                                        | User Guides                         | FAQs        | Contact Us            |  |  |  |

Figure 17: Submission screen for multiple firms / entities

• You may change to another associated firm or entity anytime by clicking the pull down box to display the list (Figure 18).

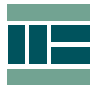

| e-FRR                                                                                                    | Ge-FRR Electronic Submission of Financial Return                                                                                                    |                              |                                        |             |                     |  |  |  |
|----------------------------------------------------------------------------------------------------|----------------------------------------------------------------------------------------------------|------------------------------|----------------------------------------|-------------|---------------------|--|--|--|
|                                                                                                    | Submit FRR                                                                                                    |                              |                                        |             |                     |  |  |  |
| Submit FRR                                                                                                    | Check Status                                                                                                    | e-Certificate Profile        | Change Password/PIN                    |             | 中交                  |  |  |  |
| Current S                                                                                                    | elected Com                                                                                                    | pany:                        |                                        |             | Thursday, 17 Jul 20 |  |  |  |
| (XYZ999)<br>(XYZ999)                                                                                          | DEMO SECUR                                                                                                    | TTIES LIMITED                |                                        |             | 2                   |  |  |  |
| butt<br>retu<br>form<br>2. An o<br>for y<br>digit<br>refe<br>be s<br>a '.P<br>3. Afte<br>ackr<br>be s<br>reco | on to locate your<br>rn file in XLS<br>at<br>ption is provided<br>ou to save a<br>ally signed copy for<br>ence. The file will<br>tored as a file with<br>75' extension<br>- submission, an<br>owledgement will<br>hown for your<br>rd | Attach File<br>Save a signed | e copy<br>✓ Save signed file<br>Submit | in local PC |                     |  |  |  |
| Signature                                                                                                    | Verification                                                                                                    | Forms                        | User Guides                            | FAQs        | Contact Us          |  |  |  |

Figure 18: Pull down firms / entities list at Submit FRR screen

### 14. Types of FRR Submission

There are three types of FRR submission available in the e-FRR System:

- Normal FRR Submission for monthly submission or semi-annual submission.
- *Rejected FRR* for re-submitting FRR which is rejected by the system.
- Request for FRR Revision for revision of completed FRR submitted in last three reporting periods. You will need to provide the reason(s) before a request for revision can be made for the SFC to process.

Note: The next financial reporting period pending for submission is available from the 3<sup>rd</sup> working day of every month (for monthly submission), and the 3<sup>rd</sup> working day of January and 3<sup>rd</sup> working day of July for bi-annually submissions.

14.1 Normal FRR Submission

You should conduct the following to submit FRR for a required reporting period.

• At the "Submit FRR" screen (Figure 19), ensure that the reporting period is correct, e.g. 2008/06 means the month of June of year 2008.

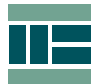

| G <sup>e-FRR</sup> Electronic                                                                                                    | Submission of Financial Return<br>Submit FRR                       |
|----------------------------------------------------------------------------------------------------|--------------------------------------------------------------------|
| Submit FRR Check Status                                                                                                    | e-Certificate Profile Change Passwor 中文                            |
| (XYZ999) DEMO SECURI                                                                                                    | TIES LIMITED Thursday, 17 Jul 2008                                 |
| Steps for Submission                                                                                                    | Selected Report Period: 2008/06                                    |
| <ol> <li>Click the "Attach File"<br/>button to locate your<br/>return file in XLS<br/>format</li> <li>An option is provided<br/>for you to save a<br/>digitally signed copy<br/>for reference. The file<br/>will be stored as a file<br/>with a '.P7S' extension</li> <li>After submission, an<br/>acknowledgement will<br/>be shown for your<br/>record</li> </ol> | Attach File Save a signed copy Save signed file in local PC Submit |
| Signature Verification                                                                                                    | Forms User Guides FAQs Contact Us                                  |

Figure 19: Submission period

Click on the Attach File button to locate your FRR file (in *xls* format). A "Select File to Submit" window will display. Navigate to the folder containing the FRR file then select and open the file. Figure 20 shows an example of a FRR file selection.

| 🚖 Select File To Si                                   | ubmit          |                                  |   | ×      |
|-------------------------------------------------------|----------------|----------------------------------|---|--------|
| Look in: 🛛 💽                                          | My Computer    | <b>•</b>                         | 1 | P 🔢 📰  |
| My Recent D<br>Desktop<br>My Documents<br>My Computer | SFO_FRR_       | Template_v5_Ext(new) xls         |   |        |
| F                                                     | File name:     | SFO_FRR_Template_v5_Ext(new).xls |   | Open   |
| F                                                     | Files of type: | FRR File                         | - | Cancel |

Figure 20: Select File to Submit window

- Ensure the "Save signed file in local PC" option is checked Save signed file in local PC if you wish to make a copy of the electronically signed version of the FRR being submitted for reference. This option is selected by default.
- The default path for storing the signed copy is the same location of the unsigned FRR file (Figure 21). Optionally you can uncheck this option if you do not required such copy, but please take note that once the submission is completed, you will not be able to retrieve the signed copy via the online system. You may contact your SFC Case Officer to obtain past copies.

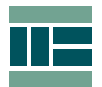

| C:\SFC_FRR_Template_v5_Ext(new).xls     |
|-----------------------------------------|
| C:\SFC_FRR_Template_v5_Ext(new).xls.p7s |
| ✓ Save signed file in local PC          |
| Submit                                  |
|                                         |

Figure 21: Files path

Note: to verify the electronic signature of the signed copy saved on your PC, a utility tool to check the signature and extract the original version of the financial return is available in the e-FRR System. Please refer to section *18.1 Signature Verification* on the instruction to use the utility tool.

- Click Submit to begin the submission process. Your FRR file will be:
  - i. digitally signed by the SFC e-Certificate; and
  - ii. compressed to make the size smaller for quicker delivery; and
  - iii. encrypted for additional safety; and
  - iv. transmitted through a secured channel to the SFC for verification and process.
- Once the FRR has been successfully transmitted, an acknowledgment screen indicating details of the submission will display, including a transaction number, reporting period and submitted date and time etc. as reference (Figure 22).
- You can click print to print out a paper copy of the acknowledgement provided a printer is connected to your PC, or click save to download a text copy of the acknowledgment for your record (Figure 23).

Note, if you encounter messages other than the acknowledgement screen, please contact our e-FRR System Helpdesk Hotline for assistance.

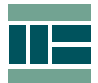

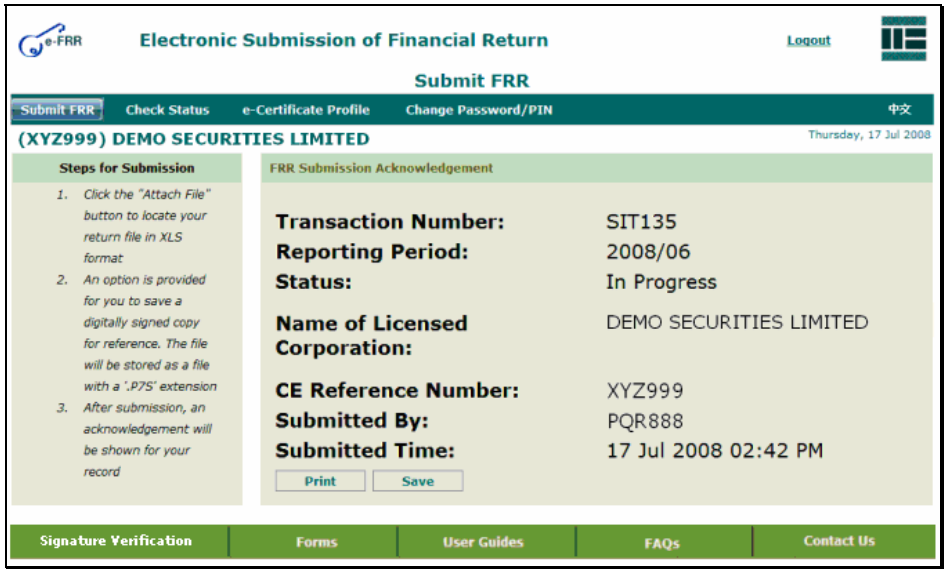

Figure 22: Submission successful acknowledgement (on screen)

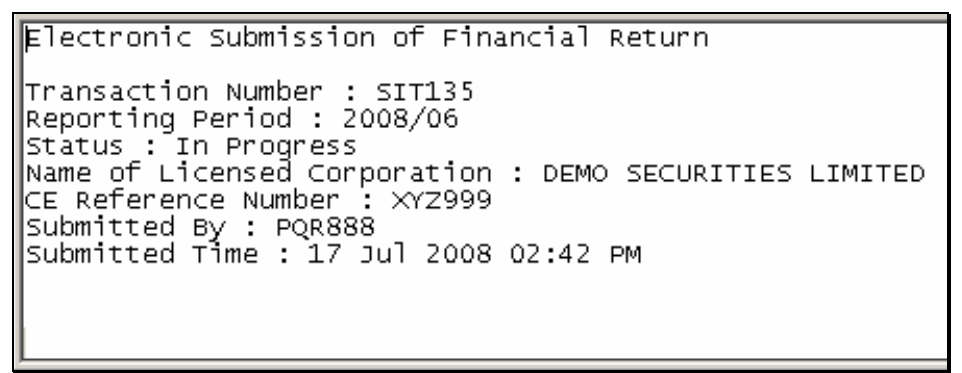

Figure 23: Submission successful acknowledgement (on file)

- The immediate status of a successful submission is indicated as "Submitted". This means that the submitted FRR has been received by the e-FRR System.
- The system will normally take 30 to 60 minutes to validate the submitted FRR. When the initial stage of validations has been passed, you may check the status of the submission via the <u>Check Status</u> function (Please refer to section 15 Check Status for more details).

Important: There are a few important points to note in minimising validation error after submission of financial return.

- i. Use the original financial return template. You can download the latest version from the e-FRR System or from the SFC Website<sup>6</sup>
- ii. Do not set your own password protection on the copy of financial return being submitted

<sup>&</sup>lt;sup>6</sup> http://www.sfc.hk/sfc/html/EN/forms/supervision/return/return.html

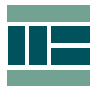

- iii. Do not compress the size of financial return, e.g. do not use file archivers such as WinZip and WinRAR etc. to compress financial return
- iv. Do not change the file extension of financial return. The correct format of financial return is *xIs* (Microsoft Office Excel)
- v. The financial return form has built-in validation checks to ensure you have correctly inputted the necessary information. Although the form will allow file saving even when errors are found, make sure all validations have been passed before making submission.
- 14.2 Rejected FRR
  - In the event that a FRR for a particular period is rejected by the SFC, you will be notified by SFC Case Officer and you are required to perform a re-submission of the concerned FRR. This can be observed by checking the status of your submissions through the <u>Check Status</u> function at the top menu bar (Please refer to section 15 Check Status for more details).
  - Rejected FRR is indicated as "For Re-submission" status (Figure 24).

| Ge-FRR              | Electronic   | Logout                |                      |              |                     |
|---------------------|--------------|-----------------------|----------------------|--------------|---------------------|
|                     |              |                       | Check Status         |              |                     |
| Submit FRR          | Check Status | e-Certificate Profile | Change Password/PIN  |              | 中文                  |
| (XYZ999) D          | EMO SECURI   | TIES LIMITED          |                      |              | Friday, 18 Jul 2008 |
| Financial Returns   | 5            |                       |                      |              |                     |
| Reporting<br>Period | Transactio   | on Due Date           | Submitted Date       | Submitted By | Status              |
| 2008/06             | SIT383       | 21 Jul 2008           | 18 Jul 2008 09:57 AM | PQR888       | For Re-submission   |
|                     |              |                       |                      |              | $\sim$              |
| Signature V         | erification  | Forms                 | User Guides          | FAQs         | Contact Us          |
|                     |              |                       |                      |              |                     |
|                     |              |                       |                      |              |                     |
|                     |              |                       |                      |              |                     |
|                     |              |                       |                      |              |                     |
|                     |              |                       |                      |              |                     |
|                     |              |                       |                      |              |                     |
|                     |              |                       |                      |              |                     |
|                     |              |                       |                      |              |                     |

Figure 24: Rejected FRR shown in Check Status Screen

- In the above example, the FRR for the reporting period 2008/06 was rejected by the SFC and is required for amendment and resubmission.
- To learn about the rejected reason, click on **Submit FRR** from the top menu bar to pull down the list of pending periods for FRR submission (Figure 25).

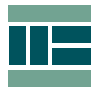

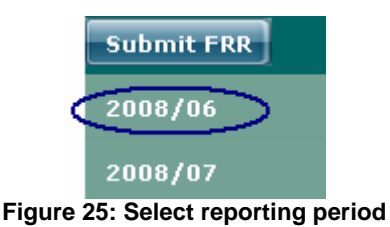

 Click on the concerning reporting period, e.g. 2008/06 in this case. This will bring you to the "Submit FRR" screen where the rejected reason is stated for your appropriate action (Figure 26).

| Rejected Reason: Fail<br>Number should be DM                                                                                                    | to pass 2nd L<br>10002 You sho                                  | evel data validatio<br>Juld submit the re | n, Please check. Y porting period of                       | four CE Reference<br>2008/05 |
|----------------------------------------------------------------------------------------------------|-----------------------------------------------------------------|-------------------------------------------|------------------------------------------------------------|------------------------------|
| <ol> <li>Click the "Attach File"<br/>button to locate your<br/>return file in XLS format</li> <li>An option is provided for<br/>you to save a digitally<br/>signed copy for<br/>reference. The file will be<br/>stored as a file with a<br/>'.P75' extension</li> <li>After submission, an<br/>acknowledgement will<br/>be shown for your<br/>record</li> </ol> | Rejected Reaso<br>Number should<br>Attach File<br>Save a signed | COPY                                      | data validation, Please chec<br>ubmit the reporting perioc | k. Your CE Reference         |
| Signature Verification                                                                                                    | Forms                                                           | User Guides                               | FAQs                                                       | Contact Us                   |

Figure 26: Reason for Rejected FRR

• Fix and revise the concerning FRR accordingly and re-submit the amended FRR via the "Submit FRR" screen. You may follow the steps described in section *14.1 Normal FRR Submission* to resubmit your FRR.

#### 14.3 Request for FRR Revision

In the event that you need to revise a submitted FRR, you can do so by making a request for revision.

There are two ways in making a request, i) contact your SFC Case Officer and ii) via the e-FRR System.

The conditions under a Request for Revision scenario via the e-FRR System:

- The status of the FRR requiring revision is "Submitted".
- The FRR requiring revision is within the last three reporting periods.
- A valid justification of a revision request is provided.

The following instructions will show you how to make a request for revision via the e-FRR System.

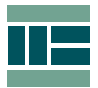

 Click on the <u>Check Status</u> function from the top menu bar to bring up the "Check Status" screen (Figure 27). This screen will display the list of all previous submissions for the licensed firm / entity.

| e-FRR               | Loqout                |                       |                      |              |                     |
|---------------------|-----------------------|-----------------------|----------------------|--------------|---------------------|
|                     |                       |                       | Check Status         |              |                     |
| Submit FRR          | Check Status          | e-Certificate Profile | Change Password/PIN  |              | 中文                  |
|                     |                       |                       |                      |              | Friday, 18 Jul 2008 |
| (XYZ999) D          | EMO SECURIT           | IES LIMITED           |                      |              |                     |
| Financial Returns   |                       |                       |                      |              |                     |
| Reporting<br>Period | Transaction<br>Number | Due Date              | Submitted Date       | Submitted By | Status              |
| 2008/06             | SIT1637               | 21 Jul 2008           | 21 Jul 2008 05:04 PM | PQR888       | Submitted           |
| 2008/05             | SIT1504               | 21 Jun 2008           | 20 Jun 2008 04:33 PM | PQR888       | Submitted           |
| 2008/04             | SIT1336               | 21 May 2008           | 21 May 2008 08:18 PM | PQR888       | Submitted           |
| 2008/03             | SIT1005               | 21 Apr 2008           | 19 Apr 2008 12:02 PM | PQR888       | Submitted           |
| 2008/02             | SIT0899               | 21 Mar 2008           | 20 Mar 2008 03:12 PM | PQR888       | Submitted           |
| 2008/01             | SIT0505               | 21 Feb 2008           | 17 Feb 2008 11:53 AM | PQR888       | Submitted           |
|                     |                       |                       |                      |              |                     |
| Signature Ver       | ification             | Forms                 | User Guides          | FAQs         | Contact Us          |

Figure 27: Check Status screen

 Select the concerning submission by clicking on the appropriate reporting period (Figure 28).

| Financial Returns |             |       |
|-------------------|-------------|-------|
| Reporting         | Transaction | D     |
| Period            | Number      |       |
| 2008/06           | SIT1637     | 21 Ji |
| 2008/05           | SIT1504     | 21 Ju |

Figure 28: Selecting reporting period

 The details of the selected record will be displayed (Figure 29). Submissions made in the last three periods will have a Request Revision button available. Other submissions made earlier than 3 months ago will not have this button.

| Ge-FRR Electronic Submission                         | Electronic Submission of Financial Return |      |                        |  |  |  |
|------------------------------------------------------|-------------------------------------------|------|------------------------|--|--|--|
|                                                      | Check Status                              |      |                        |  |  |  |
| Submit FRR Check Status e-Certificate Profi          | e Change Password/PIN                     |      | 中交                     |  |  |  |
| (XYZ999) DEMO SECURITIES LIMIT                       | ED                                        |      | Wednesday, 30 Jul 2008 |  |  |  |
| Detail Information                                   |                                           |      |                        |  |  |  |
| Transaction Number:                                  | SIT1504                                   |      |                        |  |  |  |
| Reporting Period:                                    | 2008/05                                   |      |                        |  |  |  |
| Status:                                              | Completed                                 |      |                        |  |  |  |
| Name of Licensed Corporation:                        | DEMO SECURITIES LIMITED                   |      |                        |  |  |  |
| CE Reference Number:                                 | XYZ999                                    |      |                        |  |  |  |
| Date of return received:                             | 29 Jul 2008                               |      |                        |  |  |  |
| Submitted By:                                        | PQR888                                    |      |                        |  |  |  |
| Submitted Time:                                      | 29 Jul 2008 05:11 PM                      |      |                        |  |  |  |
| To apply for a new revision, please click this butto | n: Request Revision                       |      |                        |  |  |  |
|                                                      | the other                                 |      | Contract Up            |  |  |  |
| Signature Verification Forms                         | User Guides                               | FAQs | Contact Us             |  |  |  |

Figure 29: Check Status – Request for Revision

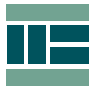

 Click onto the <u>Request Revision</u> button to start the request process. The "Request Revision" page will display showing the same details as the "Check Status" screen with an additional field for inputting the reason of the revision (or amendment) request (Figure 30).

| Ge-FRR Electronic                       | Ge-FRR Electronic Submission of Financial Return |                      |                        |  |  |  |
|-----------------------------------------|--------------------------------------------------|----------------------|------------------------|--|--|--|
|                                         | Check Status                                     |                      |                        |  |  |  |
| Submit FRR Check Status                 | e-Certificate Profile Change Password/PIN        |                      | 中文                     |  |  |  |
| (XYZ999) DEMO SECURI                    | TIES LIMITED                                     |                      | Wednesday, 30 Jul 2008 |  |  |  |
| Steps                                   | Request Revision                                 |                      |                        |  |  |  |
| 1. Enter reasons to                     | Transaction Number:                              | SIT1504              |                        |  |  |  |
| request revision.<br>2. Click "Submit". | Reporting Period:                                | 2008/05              |                        |  |  |  |
| 3. An acknowledgement                   | Status:                                          | Completed            |                        |  |  |  |
| will be shown.                          | Name of Licensed Corporation:                    | DEMO SECURITIES LIM  | ITED                   |  |  |  |
|                                         | CE Reference Number:                             | XYZ999               |                        |  |  |  |
|                                         | Date of return received:                         | 29 Jul 2008          |                        |  |  |  |
|                                         | Submitted By:                                    | PQR888               |                        |  |  |  |
|                                         | Submitted Time:                                  | 29 Jul 2008 05:11 PM |                        |  |  |  |
|                                         | Revision Reason/Amendment Description:           |                      |                        |  |  |  |
|                                         |                                                  |                      | ×.                     |  |  |  |
|                                         | Submit                                           |                      |                        |  |  |  |
| Signature ¥erification                  | Forms User Guides                                | FAQs                 | Contact Us             |  |  |  |

Figure 30: Request for Revision page

 Type in the reason in the "Revision Reason / Amendment Description" box (Figure 31).

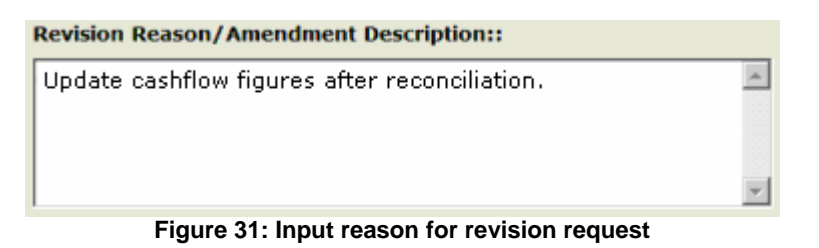

Click <u>Submit</u> to send the request to the SFC. An acknowledge screen (Figure 32) will display indicating that the request has been submitted.

| Ge-FRR Electronic                                                                                                    | Electronic Submission of Financial Return |                            |                 |                        |  |  |
|----------------------------------------------------------------------------------------------------|-------------------------------------------|----------------------------|-----------------|------------------------|--|--|
|                                                                                                    |                                           | Check Status               |                 |                        |  |  |
| Submit FRR Check Status                                                                                                    | e-Certificate Profile                     | Change Password/PIN        |                 | 中交                     |  |  |
| <b>Current Selected Comp</b>                                                                                                    | any:                                      |                            |                 | Wednesday, 30 Jul 2008 |  |  |
| (XYZ999) DEMO SECUR                                                                                                    | ITIES LIMITED                             |                            |                 | *                      |  |  |
| Steps                                                                                                    | Request Revision                          |                            |                 |                        |  |  |
| <ol> <li>Enter reasons to<br/>request revision.</li> <li>Click "Submit".</li> <li>An acknowledgement<br/>will be shown.</li> </ol> | A request to c                            | reate revision has been su | bmitted to SFC. |                        |  |  |
| Signature Verification                                                                                                    | Forms                                     | User Guides                | FAQs            | Contact Us             |  |  |

Figure 32: Request for Revision acknowledgement

![](_page_26_Picture_0.jpeg)

- The time taken by the SFC to process your request will depend on the validity of your justification. Should you have question about requesting for revision, please contact your SFC Case Officer for assistance.
- Once the revision request is approved by the SFC, the concerning reporting period will reappear in the pull down list under <u>Submit FRR</u> with a \* beside the reporting period during your next logon to the e-FRR System (Figure 33).

![](_page_26_Figure_3.jpeg)

Figure 33: Report period for revision

 Revise and prepare your concerning FRR for re-submission. Click to select the revision reporting period, e.g. 2008/05\*, to bring up the "Submit FRR" screen (Figure 34).

| Ge-FRR Electronic                                                                                                    | Electronic Submission of Financial Return |                                            |               |                       |  |  |  |  |
|----------------------------------------------------------------------------------------------------|-------------------------------------------|--------------------------------------------|---------------|-----------------------|--|--|--|--|
|                                                                                                    | Submit FRR                                |                                            |               |                       |  |  |  |  |
| Submit FRR Check Status                                                                                                    | e-Certificate Profile                     | Change Password/PIN                        |               | 中文                    |  |  |  |  |
| (XYZ999) DEMO SECUR                                                                                                    | ITIES LIMITED                             |                                            |               | Wednesday, 30 Jul 200 |  |  |  |  |
| Steps to submit revision                                                                                                    | Selected Report                           | Period: 2008/05                            |               |                       |  |  |  |  |
| <ol> <li>Enter revision reason.</li> <li>Click the "Attach File"<br/>button to locate your<br/>revised return file in<br/>XLS format</li> <li>An option is provided<br/>for you to save a<br/>digitally signed copy for<br/>reference. The file will<br/>be stored as a file with<br/>a '.P7S' extension</li> <li>After submission, an<br/>acknowledgement will<br/>be shown for your<br/>record</li> </ol> | Revision R                                | le<br>d copy<br>Save signed file<br>Submit | Description:: | ×.                    |  |  |  |  |
| Signature Verification                                                                                                    | Forms                                     | User Guides                                | FAQs          | Contact Us            |  |  |  |  |

Figure 34: Submission for Revised FRR screen

 At the "Revision Reason / Amendment Description" box, type in the amendments made to the revised FRR before attaching the file for re-submission.

![](_page_27_Picture_0.jpeg)

- Click on the Attach File button to locate your revised FRR file (in xls format). Ensure the "Save signed file in local PC" option is checked Save signed file in local PC if you wish to make a copy of the electronically signed version of the FRR being submitted for reference. Click Submit to begin the submission process (For more comprehensive submission steps, please refer section 14.1 Normal FRR Submission for more details).
- Once the FRR has been successfully transmitted, an acknowledgment screen indicating details of the submission will appear.

Note: Please take note of the Transaction Number (Figure 35). The convention of the Transaction Number for a re-submission is based on the initial number generated from the first submission; an extension of a running digit is attached to the end.

For example, if the original Transaction Number is SIT1504, then the Transaction Number for this particular revision submission will be SIT1504-01. If this particular submission is to be revised again, then the Transaction Number for the next revision submission will be SIT1504-02 and so on.

You can click Print to print out a paper copy of the acknowledgement provided a printer is connected to your PC, or click Save to download a text copy of the acknowledgment for your record (Please refer section 14.1 Normal FRR Submission for more details).

![](_page_27_Picture_6.jpeg)

Figure 35: Acknowledgement screen for submission of revised FRR

#### 15. Check Status

The **Check Status** function provides you with the history of all the FRRs submitted to the SFC and the status of these submissions.

![](_page_28_Picture_0.jpeg)

### 15.1 View Submission Information

- To access the "Check Status" screen, click on the Check Status button at the top menu bar.
- The information found in this screen (Figure 36) include: -
  - □ *Reporting Period*: Reporting period of the FRR submitted.
  - □ *Transaction Number*. Unique transaction number of each submission.
  - Due Date: The due date of each reporting period. Normally, it is the 21<sup>st</sup> calendar day of each month for monthly submission and the 21<sup>st</sup> calendar day of January and June for bi-annually submission.
  - □ *Submitted Date*: Date and time of the submission received and stamped by the system.
  - □ Submitted by: The Central Entity (CE) number of the person signing the FRR and making the submission.
  - Status: The status of submissions. There are two types of status: -
    - Submitted: the financial return has been submitted.
    - For Re-submission: the submission has been rejected by the system. Re-submission of the rejected FRR is required.

| e-FRR               | Electronic Su         | ıbmission of F       | inancial Retu    |         | Status       | 5          |              |
|---------------------|-----------------------|----------------------|------------------|---------|--------------|------------|--------------|
|                     |                       |                      | Check Statu      | Fo      | or Re-subn   | nission    |              |
| Submit FRR          | Check Status e        | -Certificate Profile | Change Password, | Su      | ubmitted     |            | 中文           |
| (XYZ999) DE         | MO SECURITI           | ES LIMITED           |                  | Su      | ubmitted     |            | , 18 JUI 200 |
| Financial Returns   |                       |                      | L                |         |              |            |              |
| Reporting<br>Period | Transaction<br>Number | Due Date             | Submitted        | l Date  | Submitted By | State      | us           |
| 2008/06             | SIT1637               | 21 Jul 2008          | 21 Jul 2008 05   | :04 PM  | PQR888       | For Re-sub | mission      |
| 2008/05             | SIT1504               | 21 Jun 2008          | 20 Jun 2008 04   | 1:33 PM | PQR888       | Submitted  |              |
| 2008/04             | SIT1336               | 21 May 2008          | 21 May 2008 0    | 8:18 PM | PQR888       | Submitted  |              |
| Signature Verif     | ication               | Forms                | User Guides      |         | FAQs         | Contact    | Us           |

Figure 36: Check Status screen

You may click into each record to view the information in a separate window.

Note: 10 records per screen will be displayed at a time. You can click Next >> on top right corner of the "Check Status" screen to display the next 10 records and so on, or click << Previous to go back 10 records.

15.2 Request for FRR Revision

![](_page_29_Picture_0.jpeg)

 The function also provides a feature where you can make requests for revision of the FRRs submitted in the <u>last three reporting</u> <u>periods</u>. For details of how to make a revision request, please refer to section 14.3 Request for FRR Revision for instructions.

#### 16. e-Certificate Profile

The **e-Certificate Profile** is a function to enquire the licensees associated with the licensed firm / entity who have obtained an SFC e-Certificate and are active for signing and submitting FRRs.

This information provided by this function is maintained by the SFC.

- To access the function, please click on the <u>e-Certificate Profile</u> button at the top menu bar to bring up the "e-Certificate Profile" screen.
- Four pieces of information for each signer are displayed (Figure 37): -
  - □ *Name*: The name of the RO or AS holding a valid SFC e-Certificate for signing FRRs for the associated licensed firm / entity.
  - □ *CE Number*: The Central Entity (CE) number assigned by the SFC to the RO or AS.
  - □ *Certificate Serial Number*. The unique serial number of the SFC e-Certificate issued to the RO or AS.
  - □ *Expiry Date*: The expiry date of the corresponding SFC e-Certificate. SFC e-Certificates are valid for 3 year.

| Ge-FRR       | Electronic Submission of Financial Return |                       |            |             |                 | Logout      |                  |
|--------------|-------------------------------------------|-----------------------|------------|-------------|-----------------|-------------|------------------|
|              |                                           |                       | e-Certific | ate Profile |                 |             |                  |
| Submit FRR   | Check Status                              | e-Certificate Profile | Change Pa  | ssword/PIN  |                 |             | 中文               |
| (XYZ999)     | ) DEMO SECU                               | RITIES LIMITER        | 2          |             |                 | Wednes      | day, 30 Jul 2008 |
| Signer(s) of | the financial return                      | as                    |            |             |                 |             |                  |
|              |                                           |                       |            |             |                 |             |                  |
|              | N                                         | lame                  | CE Number  | Certificat  | e Serial Number | Expiry Date |                  |
|              | CHAN Tai Man                              | i, Peter              | XYZ999     | 2000000903  |                 | 31 Aug 2011 |                  |
|              | DOLE, John                                |                       | PQR888     | 2000000928  |                 | 31 Aug 2011 |                  |
|              |                                           |                       |            |             |                 |             |                  |
| Signature    | e Verification                            | Forms                 | Use        | r Guides    | FAQs            | Contac      | t Us             |

Figure 37: e-Certificate Profile screen

#### 17. Change Password / PIN

For security and protection reasons, you are recommended to change your Login Password and SFC e-Certificate PIN immediately upon your first

![](_page_30_Picture_0.jpeg)

successful logon. Also, it is a good practise to change the PIN and password periodically.

 To change the Login Password and SFC e-Certificate PIN, please click on the Change Password/PIN button at the top menu bar to pull down the available options (Figure 38).

| Submit FRR | Check Status | e-Certificate Profile | Change Password/PIN          |  |
|------------|--------------|-----------------------|------------------------------|--|
|            |              |                       | Change SFC e-Certificate PIN |  |
|            |              |                       | Change Login Password        |  |

Figure 38: Change Password/PIN menu

- 17.1 Change SFC e-Certificate PIN
  - To change the SFC e-Certificate PIN, please select
     Change SFC e-Certificate PIN to access the "Change SFC e-Certificate PIN" screen (Error! Reference source not found.).
  - Enter the following: -
    - Your current PIN
       Current SFC e-Certificate PIN:
    - The new PIN
       New SFC e-Certificate PIN:
    - Re-enter the new PIN Confirm New SFC e-Certificate PIN: ......

Note: the new PIN should be alphanumeric (A-Z, a-z, 0-9). Please refer to section *17.2 SFC e-Certificate PIN Policy*.

|                                                                                                    |                                                                                                    | Char                                                    | an SEC n-Cor                                           | tificate DTN |       |                  |        |
|----------------------------------------------------------------------------------------------------|----------------------------------------------------------------------------------------------------|---------------------------------------------------------|--------------------------------------------------------|--------------|-------|------------------|--------|
| e                                                                                                    | et                                                                                                    | - Continue Resolution                                   | ige or cercer                                          | diffeate P1N |       | deb              |        |
| SUDMIT FRK                                                                                                    | Check Status                                                                                                    | e-Certificate Profile                                   | Change Passwor                                         | /d/PIN       |       | 4%               |        |
| Current S                                                                                                    | elected Com                                                                                                    | pany:                                                   |                                                        |              |       | Wednesday, 16 Ju | 1 2008 |
| (XYZ999)                                                                                                    | DEMO SECU                                                                                                    | RITIES LIMITED                                          |                                                        |              |       |                  | -      |
|                                                                                                    | Steps                                                                                                    | Change SFC e-Ce                                         | ertificate PIN Result                                  |              |       |                  |        |
| <ol> <li>Inpu<br/>Certi</li> <li>Inpu<br/>Certi</li> <li>Inpu<br/>new<br/>PIN.</li> <li>Click</li> <li>An a<br/>will b</li> </ol> | It current SFC e-<br>ificate PIN.<br>It new SFC e-<br>ificate PIN.<br>It the "confirm"<br>SFC e-Certificate<br>SFC e-Certificate<br>: "Change".<br>cknowledgement<br>be shown. | Current SFC e-Ce<br>New SFC e-Certil<br>Confirm New SFC | ertificate PIN:<br>ficate PIN:<br>C e-Certificate PIN: | Change       | Clear |                  |        |
| Signature                                                                                                    | Signature Verification Forms User Guides FAQs Contact Us                                                                                                    |                                                         |                                                        |              |       |                  |        |

Figure 39: Change SFC e-Certificate PIN screen

Click Change to proceed with the PIN change, or click
 Clear to clear out what you have entered if you wish to start over the process from the beginning.

![](_page_31_Picture_0.jpeg)

 If the PIN change is successful, you will receive a successful PIN change notification screen (Error! Reference source not found.).

| Ge-FRR                                                                                                    | Electroni                                                                                                    | c Submission of       | Financial Return           |                 |                        |
|----------------------------------------------------------------------------------------------------|----------------------------------------------------------------------------------------------------|-----------------------|----------------------------|-----------------|------------------------|
|                                                                                                    |                                                                                                    | Chang                 | je SFC e-Certificate       | PIN             |                        |
| Submit FRR                                                                                                    | Check Status                                                                                                    | e-Certificate Profile | Change Password/PIN        |                 | 中文                     |
| Current S                                                                                                    | elected Com                                                                                                    | pany:                 |                            |                 | Wednesday, 16 Jul 2008 |
| (XYZ999)                                                                                                    | DEMO SECU                                                                                                    | RITIES LIMITED        |                            |                 | -                      |
|                                                                                                    | Steps                                                                                                    | Change SFC e-Cer      | tificate PIN Result        |                 |                        |
| <ol> <li>Inpu<br/>Cert</li> <li>Inpu<br/>Cert</li> <li>Inpu<br/>new<br/>PIN.</li> <li>Click</li> <li>An a<br/>will I</li> </ol> | t current SFC e-<br>ficate PIN.<br>t new SFC e-<br>ficate PIN.<br>t the "confirm"<br>SFC e-Certificate<br>: "Change".<br>cknowledgement<br>se shown. | Your SFC e-Certi      | ficate PIN has been update | d successfully. |                        |
| Signature                                                                                                    | Signature Verification Forms User Guides FAQs Contact Us                                                                                             |                       |                            |                 |                        |

Figure 40: Change SFC e-Certificate PIN successful screen

### 17.2 SFC e-Certificate PIN Policy

- ✓ between 8 and 16 characters
- ✓ alphanumeric only
- ✓ at least one alpha character and one numeric character
- ✓ case sensitive
- ✓ the new PIN must not equals old PIN

### 17.3 Change Login Password

- To change the Login Password, please select <sup>Change Login Password</sup> to access the "Change Login Password" screen (Figure 41).
- Enter the following: -
  - Your current password
     Current Login Password:
  - The new password New Login Password:
  - Re-enter the new Password
     Confirm New Login Password:

Note: the new password should not equal to the current password. Please refer to section *17.4 Login Password Policy*.

![](_page_32_Picture_0.jpeg)

| G <sup>e-FRR</sup>                                                                                                    | Electroni                                                                                                    | c Submissio                                        | on of Financial F                                                                  | Return       |       | Logout            |      |
|----------------------------------------------------------------------------------------------------|----------------------------------------------------------------------------------------------------|----------------------------------------------------|------------------------------------------------------------------------------------|--------------|-------|-------------------|------|
|                                                                                                    |                                                                                                    |                                                    | Change Logir                                                                       | n Password   |       |                   |      |
| Submit FRR                                                                                                    | Check Status                                                                                                    | e-Certificate P                                    | rofile Change Pass                                                                 | word/PIN     |       | 中文                |      |
| (XYZ999)                                                                                                    | DEMO SECUR                                                                                                    | ITIES LIMI                                         | TED                                                                                |              |       | Wednesday, 16 Jul | 2008 |
|                                                                                                    | Steps                                                                                                    | Change Lo                                          | gin Password                                                                       |              |       |                   |      |
| <ol> <li>Inpupass</li> <li>Inpupass</li> <li>Inpublic description</li> <li>Inpublic description</li> <li>Inpublic descript</li></ol> | ut current login<br>sword.<br>ut new login<br>sword.<br>ut confirm new<br>n password.<br>c "Change".<br>ccknowyledgement | Current Lo<br>New Logir<br>* alphanur<br>Confirm N | igin Password:<br>I Password:<br>neric(A-Z, a-Z, 0-9); minin<br>ew Login Password: | hum length 8 | Clear |                   |      |
| Signature                                                                                                    | Yerification                                                                                                    | Forms                                              | i User G                                                                           | uides        | FAQs  | Contact Us        |      |

Figure 41: Change Login Password screen

- Click <u>Change</u> to proceed with the password change, or click
   <u>Clear</u> to clear out what you have entered if you wish to start over the process from the beginning.
- If the password change is successful, you will receive a successful password change notification screen (Figure 42).

| Ge-FRR                                                                                                    | Electroni                                                                                                    | : Sı | ıbmission of       | Financial Return          |            | Logout                 |
|----------------------------------------------------------------------------------------------------|----------------------------------------------------------------------------------------------------|------|--------------------|---------------------------|------------|------------------------|
|                                                                                                    |                                                                                                    |      | Ch                 | ange Login Passwo         | rd         |                        |
| Submit FRR                                                                                                    | Check Status                                                                                                    | e-C  | ertificate Profile | Change Password/PIN       |            | 中文                     |
| (XYZ999)                                                                                                    | DEMO SECUR                                                                                                    | ITI  | ES LIMITED         |                           |            | Wednesday, 16 Jul 2008 |
|                                                                                                    | Steps                                                                                                    |      | Change Login Pas   | sword Result              |            |                        |
| <ol> <li>Inpu<br/>pass</li> <li>Inpu<br/>pass</li> <li>Inpu<br/>login</li> <li>Chick</li> <li>An a<br/>will b</li> </ol> | t current login<br>word.<br>t new login<br>word.<br>t confirm new<br>password.<br>"Change".<br>cknowledgement<br>e shown. |      | Your login passw   | vord has been updated suc | cessfully. |                        |
| Signature                                                                                                    | ¥erification                                                                                                    |      | Forms              | User Guides               | FAQs       | Contact Us             |

Figure 42: Change Login Password successful screen

- 17.4 Login Password Policy
  - ✓ between 8 and 16 characters
  - ✓ alphanumeric only
  - ✓ at least one alpha character and one numeric character
  - ✓ case sensitive
  - $\checkmark$  the new password must not equals old password

![](_page_33_Picture_0.jpeg)

#### 18. Help Cabinets

A number of help utilities have been put together to assist LCs in using the e-FRR System for the submission of financial returns (Figure 43).

| SECURITIES AND FUTURES (<br>證券及期貨事務監察委員會                                                                                        | COMMISSION                                                |                              |                 |            |
|----------------------------------------------------------------------------------------------------|-----------------------------------------------------------|------------------------------|-----------------|------------|
| SFC                                                                                                    |                                                           |                              |                 |            |
| 證 탚 會                                                                                                    |                                                           |                              |                 |            |
| Login                                                                                                    |                                                           |                              |                 | 中文         |
| Ge-FRR                                                                                                    | Electron                                                  | ic Submission of F           | inancial Return |            |
| Point to Note:-                                                                                                    | Please login with                                         | your SFC e-Certificate & Log | jin Password    |            |
| You need to have:<br>(1) the SFC e-Certificate and<br>corresponding PIN; and<br>(2) the Login Password<br>provided by SFC       | SFC e-Certificate<br>SFC e-Certificate<br>Login Password: | PIN:                         | Browse          |            |
| Note: The Login Password is<br>case-sensitive. Please make<br>sure the [CAPS LOCK] is OFF<br>when typing lower case<br>letters. |                                                           | Login                        |                 |            |
| Signature Verification                                                                                                    | Forms                                                     | User Guides                  | FAQs            | Contact Us |
|                                                                                                    |                                                           |                              |                 |            |

Figure 43: Help Utilities

18.1 Signature Verification

The Signature Verification function is a utility tool for verifying electronically signed financial returns that were created and saved to submitter's PC after submission (please refer to section 14.1 Normal FRR Submission for how to submit FRR).

 Click on the Signature Verification function to start process. The "Signature Verification" screen will display (Figure 44).

|                  |                                                                      | 中文   |
|------------------|----------------------------------------------------------------------|------|
| Ge-FRR           | Electronic Submission of Financial Return                            |      |
| Signature Verifi | ication                                                              |      |
| E                | ach signed e-FRR copy Extract e-FRR file to Verify and Extract e-FRR |      |
|                  | С                                                                    | lose |

Figure 44: Signature verification screen

 Click the <u>Attach signed e-FRR copy</u> button to bring up the "Select File To Verify" window (Figure 45) for locating the signed copy of the financial return (file in *p7s* format).

![](_page_34_Picture_0.jpeg)

![](_page_34_Picture_1.jpeg)

Figure 45: Browse for an electronically signed copy

- Select and open the signed financial return file. The location path of where the original (i.e. unsigned financial return in *xls* format) file will be extracted is defaulted to the same location of where the signed copy is found.
- You may click on the <u>Extract e-FRR file to</u> button to change the location path for saving the extracted original financial return copy (Figure 46).

| Attach signed e-FRR copy | C:\SFC_FRR_Template_v5_Ext(new).xls.p7s |
|--------------------------|-----------------------------------------|
| Extract e-FRR file to    | C:\SFC_FRR_Templacre_v5_Ext(new).xls    |

Figure 46: Location of the original FRR after extraction

- To start verifying the electronic signature and extraction of the original financial return, click on the <u>Verify and Extract e-FRR</u> button.
- Upon successful verification, the details of the signer, the signer's CE number and the signature creation date will be displayed in the status window (Figure 47). The original copy of the financial return should be saved in the location as specified.

| Start verifying signed copy                                                           |
|---------------------------------------------------------------------------------------|
| Electronic signature is valid and the original FRR is saved to the specified location |
| Signature details :                                                                   |
| Signer : DOLE, John                                                                   |
| CE number : PQR888                                                                    |
| Signature created : 21/07/2008                                                        |
|                                                                                       |

Figure 47: Status window

![](_page_35_Picture_0.jpeg)

#### 18.2 Forms

The Forms utility is a centralised cabinet providing relevant forms for download. Forms including:

- SFC e-Certificate Application
- Financial Return Template
- e-FRR Briefing Session Application
- 18.3 User Guides

The User Guides section provides detailed instructions on how to use the e-FRR System. Two versions are available for user to download, a User Quick Reference guide and a full User Guide.

18.4 FAQs

The FAQS section provides a list of Frequently Asked Questions and answers about the e-FRR System to help users to understanding common issues.

The list of FAQs will be updated regularly; however, if you cannot find the answers you wanted in this section, you may contact our e-FRR System Helpdesk hotline for assistance.

18.5 Contact Us

The **Contact Us** section provides contact information and service hours for LCs to seek assistance in relation to the e-FRR System (Figure 48).

| Conta | ct Us                                 |                                                                                         |
|-------|---------------------------------------|-----------------------------------------------------------------------------------------|
|       | Contact<br>E-mail<br>Telephone<br>Fax | : e-FRR System Helpdesk<br>: e-frrhelp@sfc.hk<br>: (852) 2283 6883<br>: (852) 2293 5824 |
|       | Normal service h                      | iours:                                                                                  |
|       | Monday to                             | Friday (except for Hong Kong SAR public holidays)                                       |
|       | 9:00am to                             | 12:30pm and 2:00pm to 6:00pm                                                            |
|       |                                       |                                                                                         |
|       |                                       |                                                                                         |

Figure 48: Contact Us screen